# 从SG350和SG550上的嵌入式探头中删除设备

#### 目标

本文档的目的是向您展示如何从SG350和SG550系列交换机的嵌入式探测功能中删除设备。

### 简介

FindIT网络管理应用可自动发现网络,并使网络管理员能够配置和监控所有受支持的思科设备 ,如思科交换机、路由器和无线接入点。它还会通知管理员任何可用的固件更新或任何不再在 保修期内或支持合同覆盖的设备。FindIT Network Manager是一个分布式应用,由两个独立的 组件或接口组成:

●● 单实例FindIT Network Manager安装在网络中方便的位置。每个探测功能都与一个管理器 关联。

•• FindIT Network Probe - FindIT Network Probe的实例安装在网络中的每个站点。探测功能 执行网络发现并直接与每台思科设备通信。

从Manager界面,您可以获得网络中所有站点状态的概要视图,并在您希望查看该站点的详细 信息时连接到安装在特定站点的探测功能。探测功能还允许连接到本地网络的设备使用 Manager功能。

当网络中发生配置更改时,您可能需要删除设备,或者不再希望在FindIT拓扑中看到它。也许 您将该设备移至其他网络或购买新设备以更换旧设备。本文介绍拆卸设备的简单过程。请记住 ,您只能删除脱机设备;如果设备重新添加,将再次被发现。

要了解有关FindIT网络管理器和探测功能的详细信息,请点击链接: <u>思科FindIT网络管理</u>。

要了解如何启用嵌入式探测功能,请参阅上的文章: <u>在SG350和SG550系列交换机上启用嵌</u> 入式FindIT探测功能。

#### 适用设备

- •• SG350
- •• SG550

#### 软件版本

• 2.4.5.53

#### 从嵌入式探测器中删除设备

步骤1.登录到交换机的Web配置页面。

注意:我们将使用SG550X-24交换机。

| cisco | Application: Switch Management |
|-------|--------------------------------|
|       | Username: cisco                |
|       | Password:                      |
|       | Language: English <b>T</b>     |
|       | Log In                         |
|       |                                |
|       |                                |
|       |                                |
|       |                                |

步骤2.单击图形用户界面(GUI)右上角的FindIT图标访问FindIT Network Probe。

| Display Mode: | Basic | • | Logout | SNA | FindIT | About | Help |
|---------------|-------|---|--------|-----|--------|-------|------|
|               |       |   |        |     |        |       | Q    |

步骤3.(可选)访问FindIT网络探测功能的另一种方式是在统一资源定位器(URL)中输入交换 机IP地址https://,在交换机IP地址之前输入:4443。在本演示中,我们输入 https://192.168.1.113:4443。然后按键盘上的Enter。它应会将您重定向到FindIT Network Probe页面。

**注意:** 您必须登录交换机才能使此操作正常运行,否则,它将带您进入登录页面以让您登录 。如果您收到证书错误,请继续访问网页。

https://192.168.1.113:4443  $\leftarrow$  $\bigcirc$ 

o

步骤4.选择要删除的设备。在本例中,我们将选择FindIT探测拓扑中以红色显示的SG550X-24。

注意:确保设备在嵌入的FindIT探测功能上显示为脱机,否则您将无法从FindIT中删除该设备

| •  |                       | Topology                     | Inventory | Floor Plan                      | 2 Refresh                                | 🗲 Actions 🗸                      |                          | Overlays | Switche  | 6ba58<br>ess:192.168.1.146 | Q |
|----|-----------------------|------------------------------|-----------|---------------------------------|------------------------------------------|----------------------------------|--------------------------|----------|----------|----------------------------|---|
| 9  | Dashboard             |                              |           |                                 |                                          |                                  |                          |          | Overview | Actions                    |   |
|    | Port Management       |                              |           |                                 |                                          |                                  |                          |          |          |                            |   |
| ł  | System Configuration  | +                            |           |                                 |                                          |                                  |                          |          | 1        |                            |   |
| \$ | Network Configuration | —                            |           |                                 |                                          |                                  |                          |          |          |                            |   |
| )  | Reports               | Q                            |           | R                               | <b>€</b> ‡                               | E (E                             | 3)                       |          | 1        |                            |   |
|    | Troubleshooting       | ( <b>m</b> )<br>• • •<br>• • |           | router568/<br>192.168.<br>RV160 | DFE switche6<br>1.1 192.168.1<br>SG550X- | 5007f<br>133<br>192.168<br>56550 | 65a58<br>0.1.146<br>X-24 |          | t        |                            |   |
|    | Administration        | 83<br>14<br>\$               |           |                                 |                                          |                                  |                          |          |          |                            |   |
|    |                       |                              |           |                                 |                                          |                                  |                          |          |          |                            |   |
|    |                       |                              |           |                                 |                                          |                                  |                          |          | m        | Delete                     |   |

步骤5.在右侧菜单中,单击"操作"**选项卡**,然后按"**删除"**。

| switch<br>IP add | e6ba58<br>ress:192.168.1.146 | ×<br>••• |
|------------------|------------------------------|----------|
| verview          | 1 Actions                    |          |
|                  |                              |          |
| 1                |                              |          |
| t                |                              |          |
|                  |                              |          |
|                  |                              |          |

## 结论

现在,您应该已成功从SG350或SG550系列交换机的嵌入式探测器中删除设备。